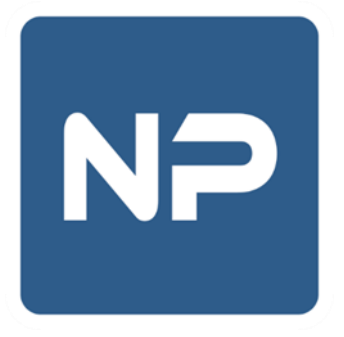

# Клиентская программа системы спутникового мониторинга транспорта и контроля топлива «NaviPost», версия для ПК

Руководство администратора.

ООО «НавиПост»

г. Иркутск, 2006 - 2023

NP

# Оглавление

| Общие сведения        | 3 |
|-----------------------|---|
| Установка программы   | 3 |
| Настройки программы   | 4 |
| Вкладка «Общие»       | 4 |
| Вкладка «Подключение» | 5 |

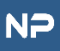

## Общие сведения

Программный комплекс «**NaviPost**» предназначен для спутникового мониторинга транспорта, контроля топлива, температуры и других датчиков, подключаемых к телеметрическим устройствам **ГЛОНАСС / GPS**.

### Установка программы

Минимальные системные требования:

- Операционная система: Windows XP SP3 / macOS Sierra / Ubuntu 18
- Разрешение экрана: 1024х768
- Свободное место на жестком диске: не менее 150 Мбайт
- Постоянное подключение к сети Интернет на скорости не менее 512 Кб/с
- 1. Загрузите дистрибутив с последней актуальной версией программы с официального сайта <u>www.navipost.ru</u>

Важно! Установку программы необходимо производить из-под учетной записи пользователя ОС с правами администратора. Дальнейшая работа с программой возможна из-под учетных записей с ограниченными правами.

Запустите установочный файл и следуйте инструкциям установщика

## Настройки программы

Доступ к настройкам осуществляется посредством выбора пункта меню «Подключение/Настройки».

| № Настр                | ойки                                                    |                            |        | ?    | ×     |
|------------------------|---------------------------------------------------------|----------------------------|--------|------|-------|
| Общие                  | Подключение                                             | Уведомления                | Отчеты |      |       |
| Дополните              | ельные слои карть                                       | si -                       |        |      |       |
| ✓ Bing                 | Yande                                                   | x Google                   |        | 2GIS |       |
| Настройки              | I                                                       |                            |        |      |       |
| Режи<br>Очист<br>Прогр | м "Пульт охраны"<br>гить БД при следу<br>аммный режим О | иющем запуске про<br>penGL | граммы |      |       |
| Обновлен               | ия                                                      |                            |        |      |       |
| Загру                  | жать автоматиче                                         | СКИ                        |        |      |       |
|                        |                                                         |                            |        |      |       |
|                        |                                                         | Coxp                       | анить  | Отм  | енить |

#### Вкладка «Общие»

- Дополнительные слои карт: Активация дополнительных поставщиков картографических данных.
- Настройки / Режим «Пульт охраны»\*: Включение дополнительного функционала для отслеживания и реагирования на сообщения тревоги от охраняемых объектов.
- Настройки / Очистить БД при следующем запуске программы\*:
  Принудительная очистка локального кэша программы при следующей перезагрузке программы.
- Настройки / Программный режим OpenGL\*: Рекомендуется использовать только в случае некорректной (в том числе, наличие графических артефактов при отображении списка объектов) аппаратной поддержке OpenGL видеоподсистемой. При отсутствии необходимой аппаратной совместимости, режим активируется автоматически.

• Обновления – Загружать автоматически\*: Автоматическая установка обновлений без подтверждения пользователем.

\* настройка применяется после перезагрузки программы

| ервис мониторинга<br>Сервер Автовыбор<br>рокси-сервер<br>Использовать прокси-сервер<br>Сервер: IP-адрес или имя сервера<br>Логин: Имя пользователя | Общие    | Подключение       | Уведомления | Отчеты |      |   |
|----------------------------------------------------------------------------------------------------|----------|-------------------|-------------|--------|------|---|
| Сервер Автовыбор<br>рокси-сервер<br>Использовать прокси-сервер<br>Сервер: IP-адрес или имя сервера Порт<br>Логин: Имя пользователя                 | ервис м  | ониторинга        |             |        |      |   |
| рокси-сервер<br>Использовать прокси-сервер<br>Сервер: IP-адрес или имя сервера Порт<br>Логин: Имя пользователя                                     | Сервер   | Автовыбор         |             |        |      | • |
| Использовать прокси-сервер<br>Сервер: IP-адрес или имя сервера Порт<br>Логин: Имя пользователя                                                     | рокси-се | ервер             |             |        |      |   |
| Сервер: IP-адрес или имя сервера Порт<br>Логин: Имя пользователя                                                                                   | Испо     | ользовать прокси- | сервер      |        |      |   |
| Логин: Имя пользователя                                                                                                    | Сервер:  | IP-адрес или имя  | сервера     |        | Порт |   |
|                                                                                                    | Логин:   | Имя пользовател   | 19          |        |      |   |
| Пароль: Пароль                                                                                                    | Пароль:  | Пароль            |             |        |      |   |
|                                                                                                    |          |                   |             |        |      |   |
|                                                                                                    |          |                   |             |        |      |   |
|                                                                                                    |          |                   |             |        |      |   |
|                                                                                                    |          |                   |             |        |      |   |

#### Вкладка «Подключение»

- Сервер мониторинга\*: Выбор сервера мониторинга.
- *Прокси-сервер\*:* Параметры подключения к прокси серверу, предоставляющему доступ к сети Интернет.

\* настройка применяется после перезагрузки программы